# **Unity Tutorial Basics - Create a Survival Game**

1) Create a new project with no imports

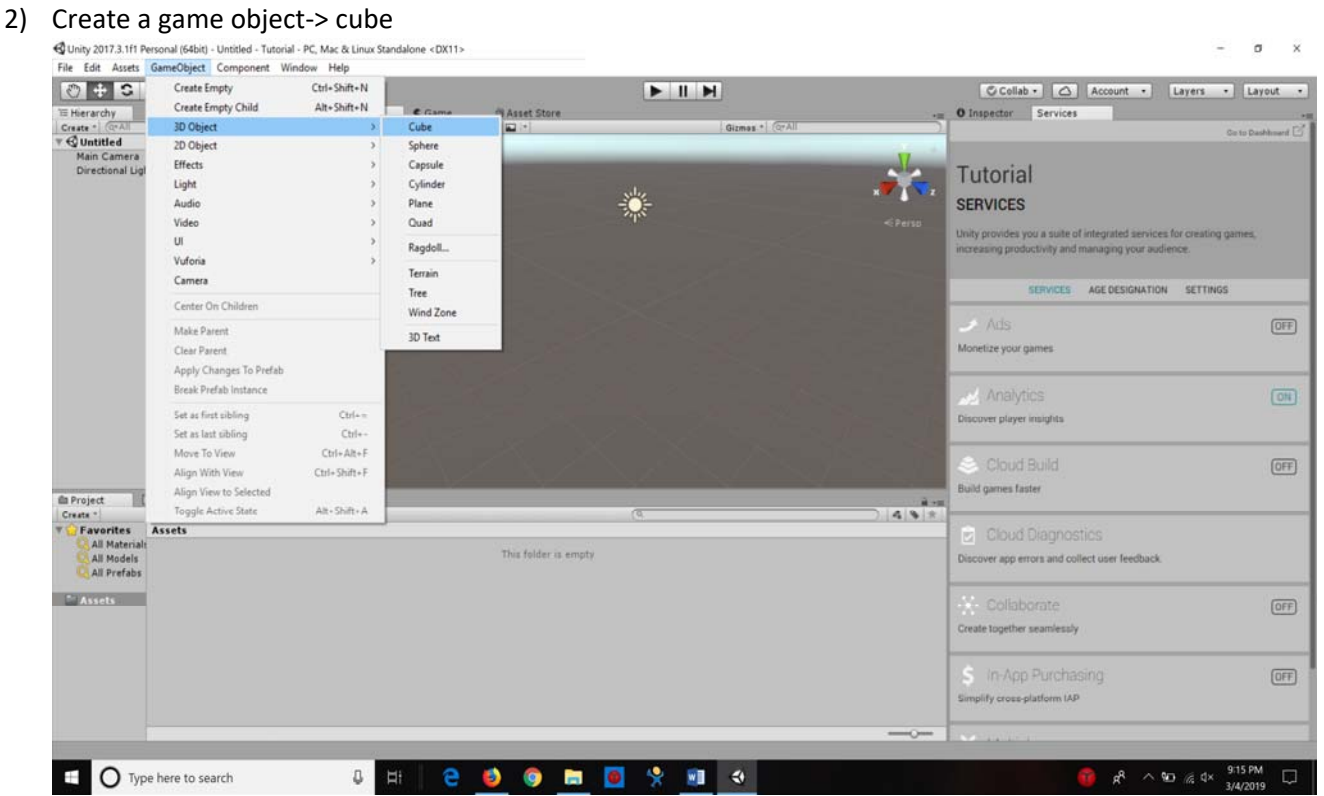

- 3) Scale x=50, y=0, z=50
- 4) Rename Cube to groundplane [NOTE: Unity is case sensitive]
- 5) Import a character: Right click on assets window and import "characters"

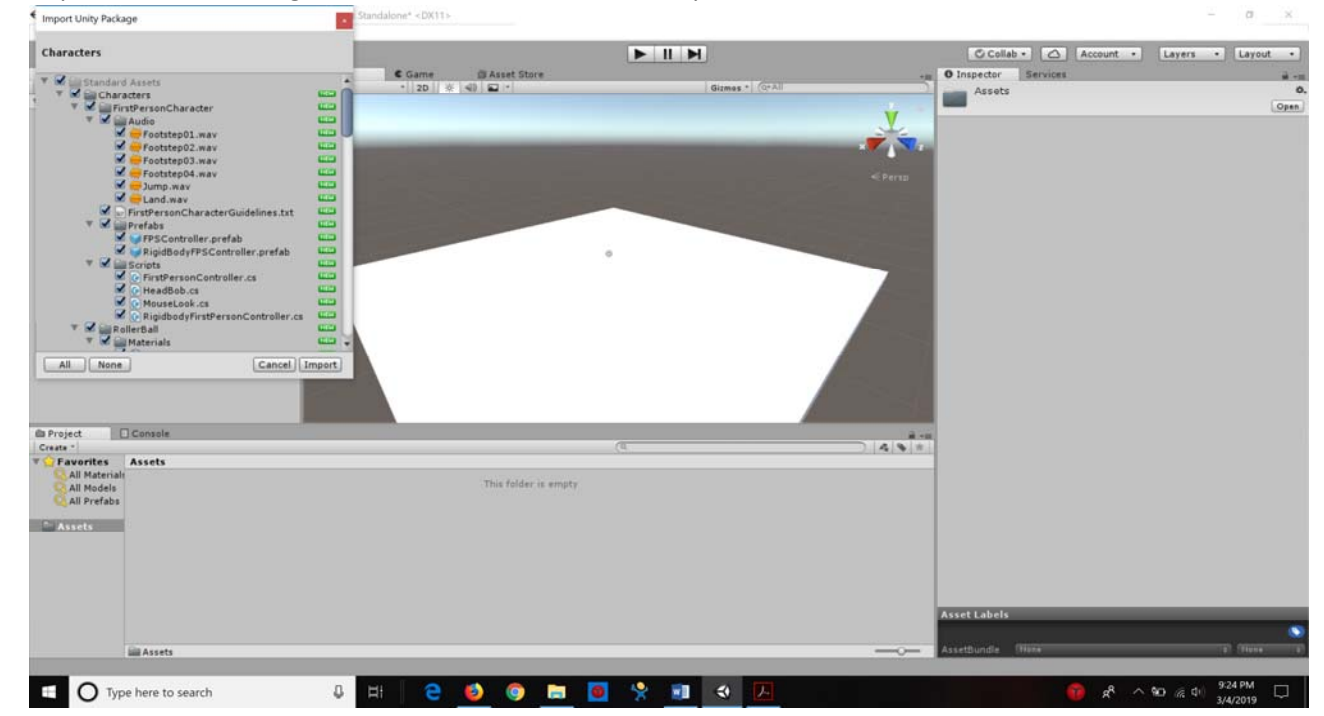

### Unity 3D Tutorial 1

- 6) Go to standardassets->characters->FirstPersonController->Prefabs. Then drag first person controller on to the plane area. Hit "f" to zoom in on highlighted section (cylinder). Drag the first person controller UP.
- 7) Create a Point light from game object. Drag it up so that you can see the first person controller. Increase the Range to 50
- 8) Press Control +P or "play" Button to go to game view. You can walk around, move and jump.

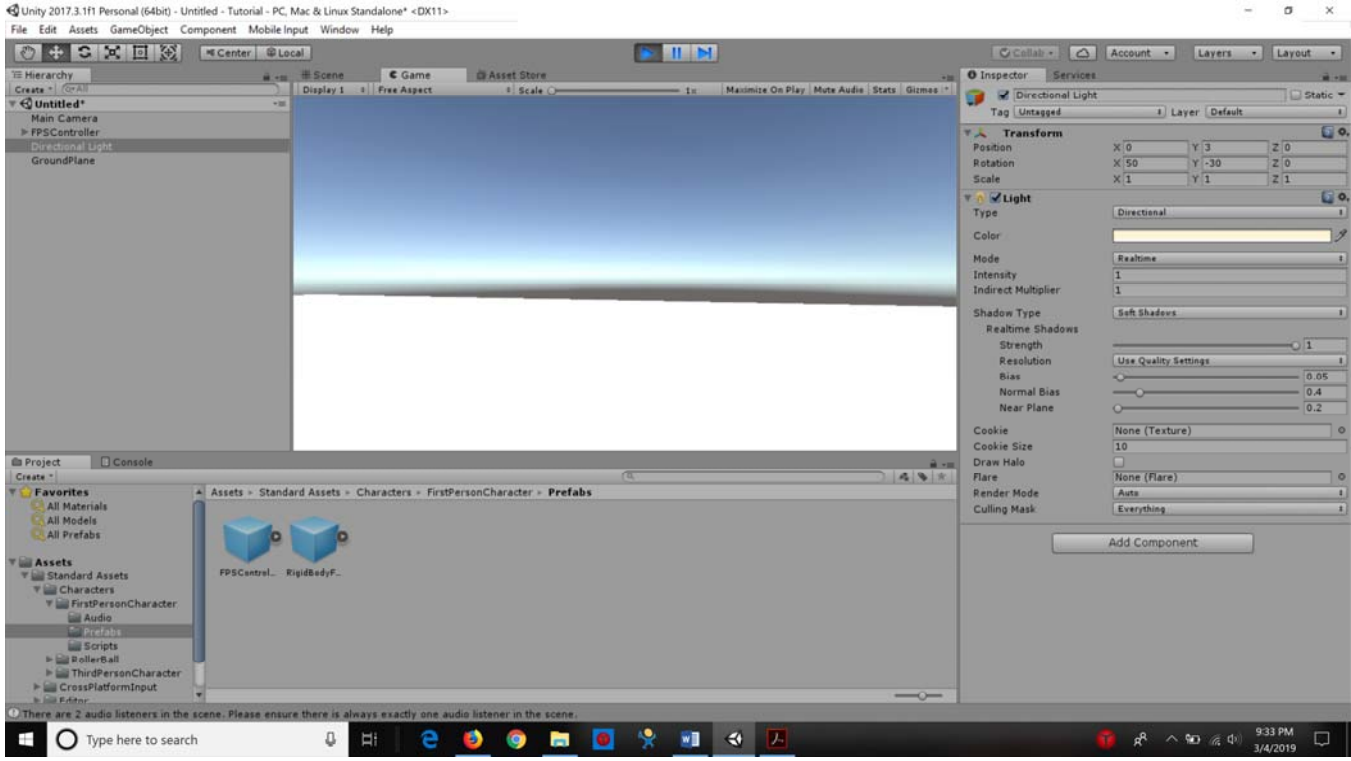

- 9) Delete Main camera. The first person controller comes with a camera
- 10) Create a SKYBOX: Click on Main camera inside the first person controller. You will be able to see inspector at right frame. Click on add component -> rendering->skybox [Last button], By default there is no texture, so let's import some textures.
- 11) Go to assets folder and right click to add assets->skyboxes OR got to https://assetstore.unity.com/

| ← → C <sup>a</sup> @<br>Ø Most Visited <b>@</b> Getting Started | 🛈 🖴 http              | 🛈 🖨 https://assetstore.unity.com/packages/2d/testures-materials/sky/classic-skybox-24923 😨 🏠 🔍 Search 👱 🛝 🖸 🗄 |                 |                        |                                                                   |                                                                         |                                                 |                     |  |  |  |
|-----------------------------------------------------------------|-----------------------|----------------------------------------------------------------------------------------------------|-----------------|------------------------|-------------------------------------------------------------------|-------------------------------------------------------------------------|-------------------------------------------------|---------------------|--|--|--|
| 🔇 unity Asset Store                                             | 3D 2D                 | Add-Ons                                                                                                    | Audio Templates | Tools VFX              |                                                                   |                                                                         | e 🕈 🌢 🖁 🏼                                       | S Sam 👻             |  |  |  |
| All Assets 👻 Type he                                            | re to search a        | issets                                                                                                    |                 |                        |                                                                   | Q Plus/Pro Impre                                                        | ssive New Assets Bundles: Save 331              | 6 Shop On Old Store |  |  |  |
| Home ~ 3                                                        | 2D ~ Textures & Mater | ials - Sky - Classic                                                                                          | Skybox          |                        |                                                                   |                                                                         |                                                 |                     |  |  |  |
|                                                                 |                       |                                                                                                    | 0               | You downloaded this it | em on Mar 4, 2019. Write a Review                                 |                                                                         |                                                 |                     |  |  |  |
| Feedback                                                        |                       |                                                                                                    |                 |                        | MCSVEVO<br>Classic Skybox<br>************************************ | wa<br>kybox in different times. 2048<br>ies, requests or suggestions, d | FREE<br>Open in Unity<br>x2048 texture for each |                     |  |  |  |
| Y Paci                                                          | cage contents         |                                                                                                    |                 |                        | 4.6 MB                                                            |                                                                         |                                                 |                     |  |  |  |

12) Click again on Main camera [left frame] and drag and drop the texture in skybox [right frame]

- 13) Create a House: remember Unity is a gaming engine and not for modeling objects.
- 14) Create a cube with scale value as x=10, y=5. Rename the cube to house wall1
- 15) Press Control +d to duplicate it. Now move the wall.

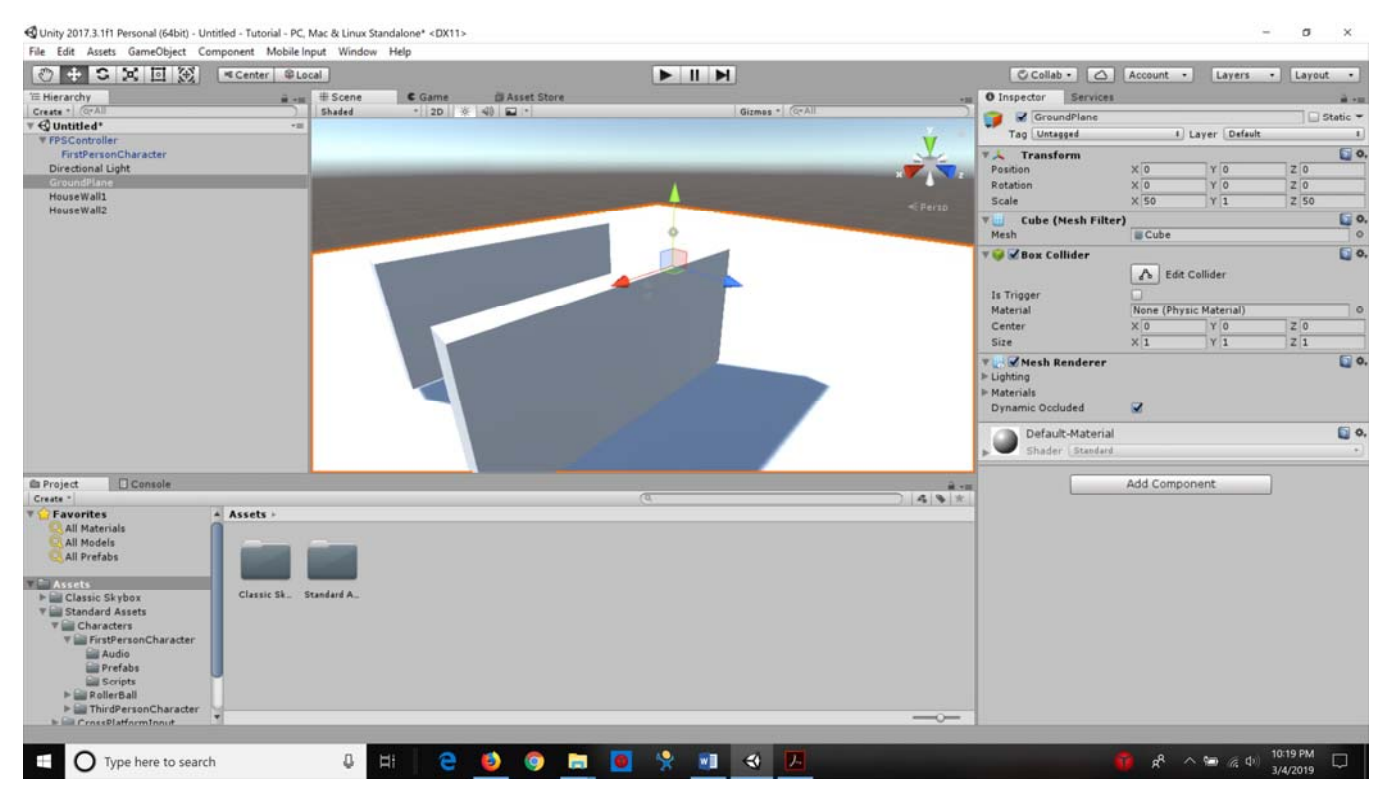

16) Duplicate both wall1 and wall2. To create wall 3 and wall4. Rotate y axis to 90

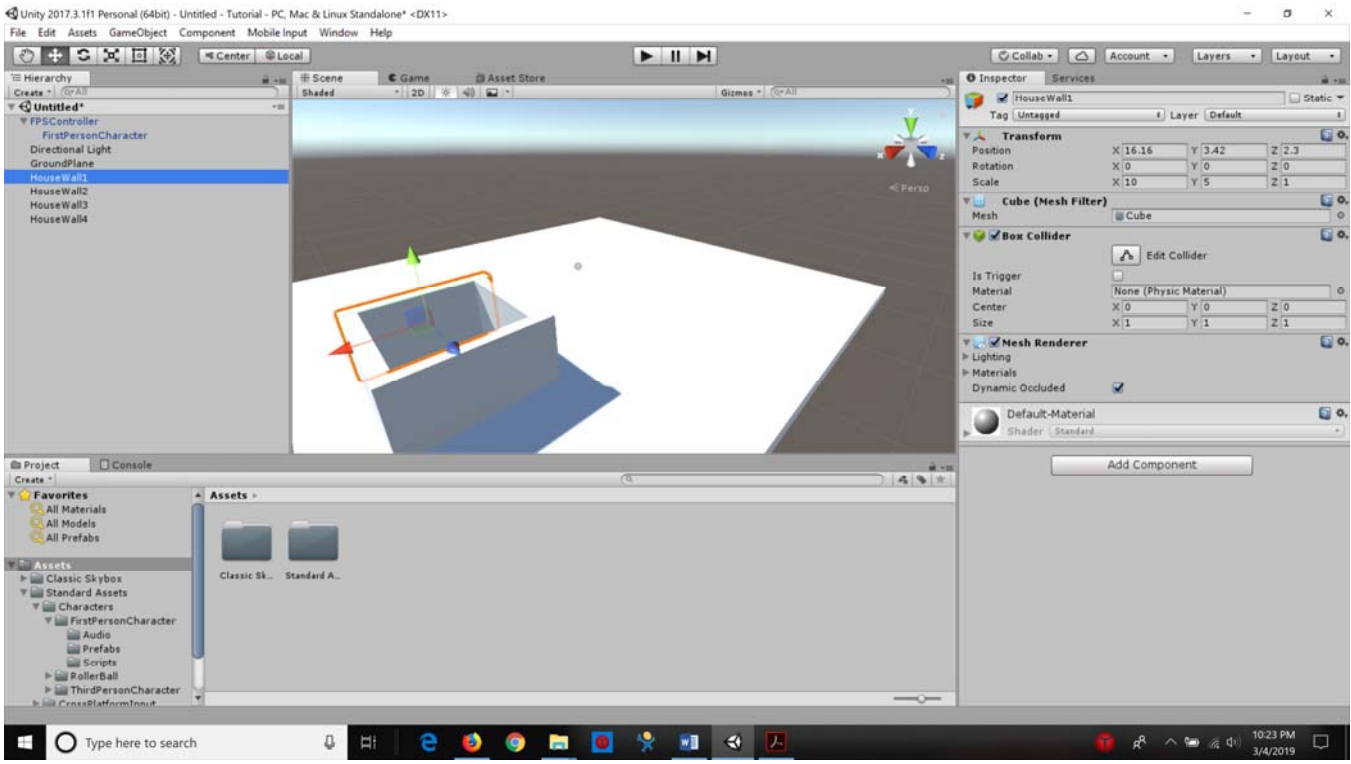

17) Delete one wall and make the character move around in the space.

A .....

| File Edit Assets GameObject Co                                                                                    | emponent Mobile Input Window Hel       | ne- «DATT»       |               |                                             |                      | - 0 ^                      |
|----------------------------------------------------------------------------------------------------|----------------------------------------|------------------|---------------|---------------------------------------------|----------------------|----------------------------|
| 0+SXIX                                                                                                    | ≪ Center © Local                       |                  |               | L.C.                                        | Collab + 🙆 Account • | Layers - Layout -          |
| TE Hierarchy                                                                                                    | ii +m iii Scene<br>│ Display 1 i   Pri | Game Asset Store | 1a Maximize O | • Dinsponent Play Mute Audie Stats Gizmes * | ector Services       | a e                        |
| * GUntited*<br>FristBersonCharacter<br>Directional Light<br>GroundPlane<br>HouseWall1<br>HouseWall2<br>HouseWall3 |                                        |                  |               |                                             |                      |                            |
| C Project Console                                                                                                 |                                        |                  |               |                                             |                      |                            |
| Create *                                                                                                    |                                        |                  |               | )   <b>4</b>   <b>8</b>   <del>*</del>      |                      |                            |
| T Favorites                                                                                                    | Assets -                               |                  |               |                                             |                      |                            |
| All Models<br>All Prefabs                                                                                         |                                        |                  |               |                                             |                      |                            |
| Y Assets                                                                                                    | Classic Sk. Standard A.                |                  |               |                                             |                      |                            |
| V Standard Assets                                                                                                 |                                        |                  |               |                                             |                      |                            |
| V Characters<br>V FirstPersonCharacter<br>Audio<br>Prefabs<br>Scripts<br>P RollerBall<br>W ThirdPersonCharacter   | J                                      |                  |               |                                             |                      |                            |
| In CrossPlatformInnut                                                                                             |                                        |                  |               |                                             |                      |                            |
| Type here to search                                                                                               | h 🕹 Hi                                 | e 🗕 💿 📼          | o 😵 🖭 🛛 🖸     |                                             | n A 👔                | ● 🦧 Φ) 10:24 PM 💭 3/4/2019 |

18) File->Save scene. Call it "mainScene"

- 19) Rename first "person game controller" to "player" in left frame
- 20) Create an empty game object and call it "Mario". Drag it on the player object. Drag it again on the main camera. Put transform x,y and z to 0 [it will be in middle of camera]. Then drag the Mario object slightly away from player. [NOTE: this is called as parenting an object]

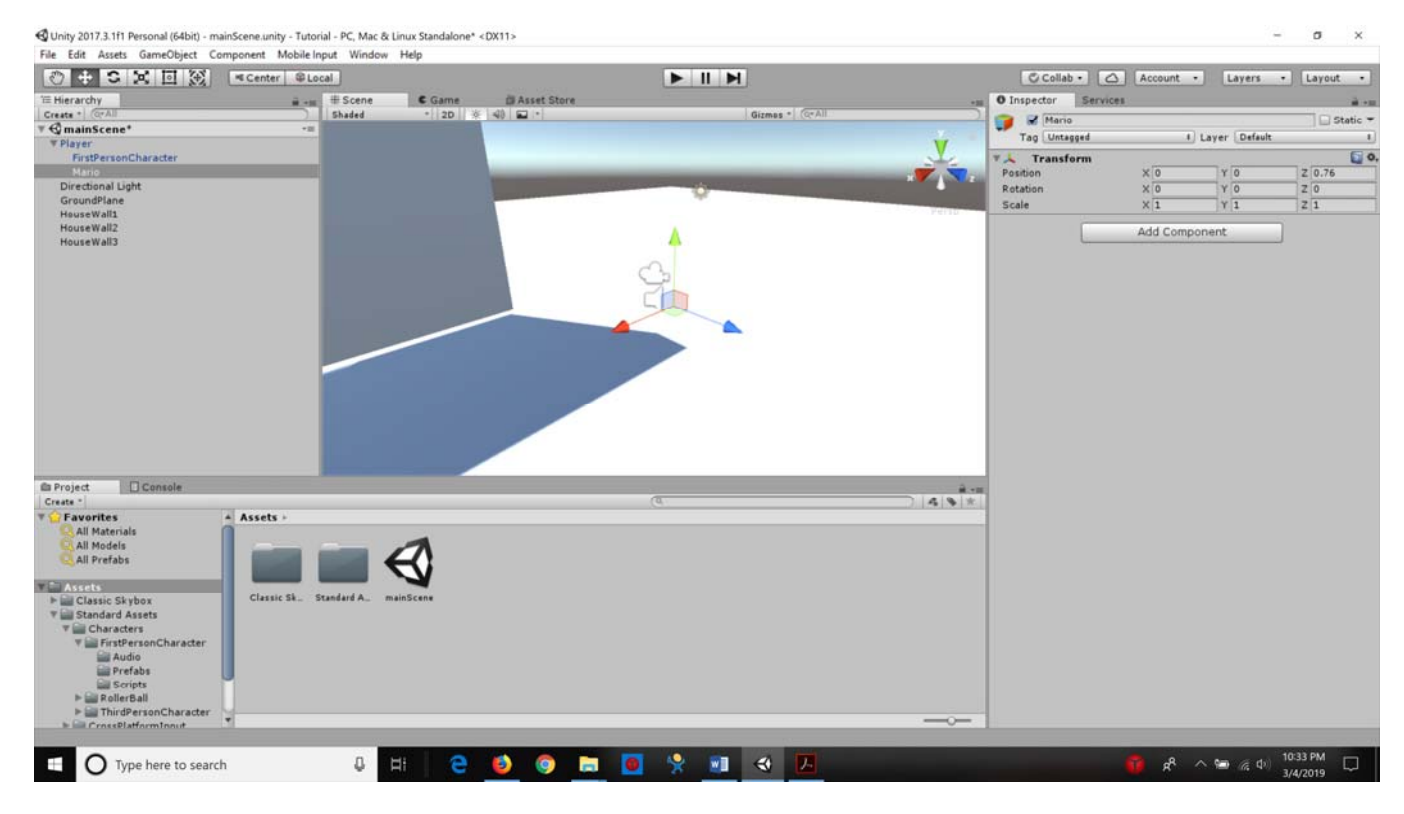

21) Now select "Mario" on left frame and add a component [in right frame]. Add component-> new script-> mariosystem. Now double click the script in mono develop (now in visual studio).

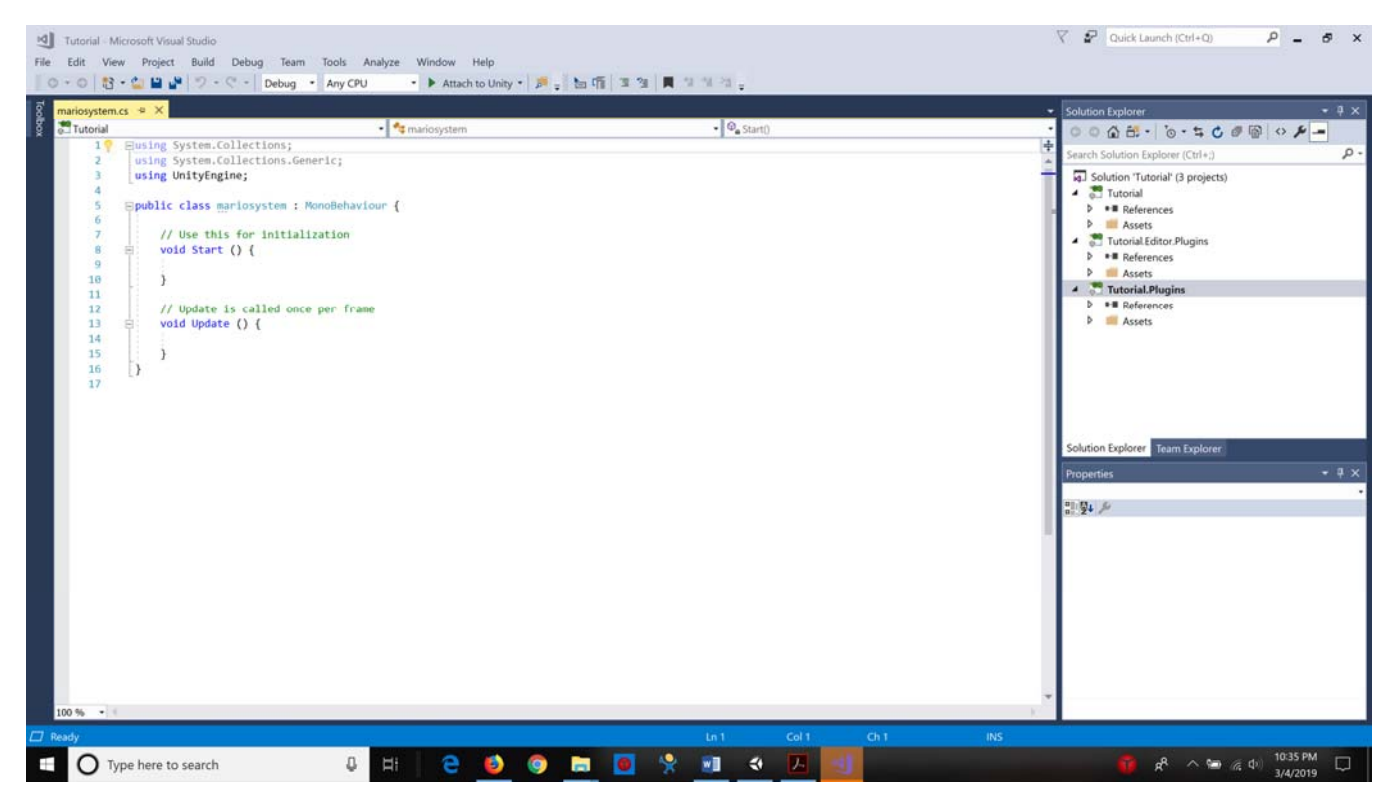

22) Ray cast function: In mono develop delete the function start and update.

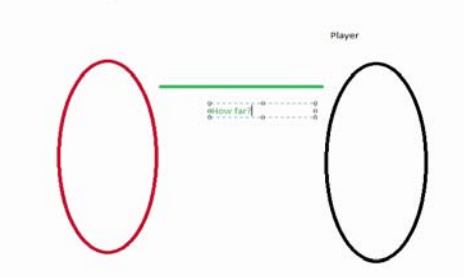

- 23) Cast a line from an empty object. When it hits an object given some information.
- 24) Add the following script

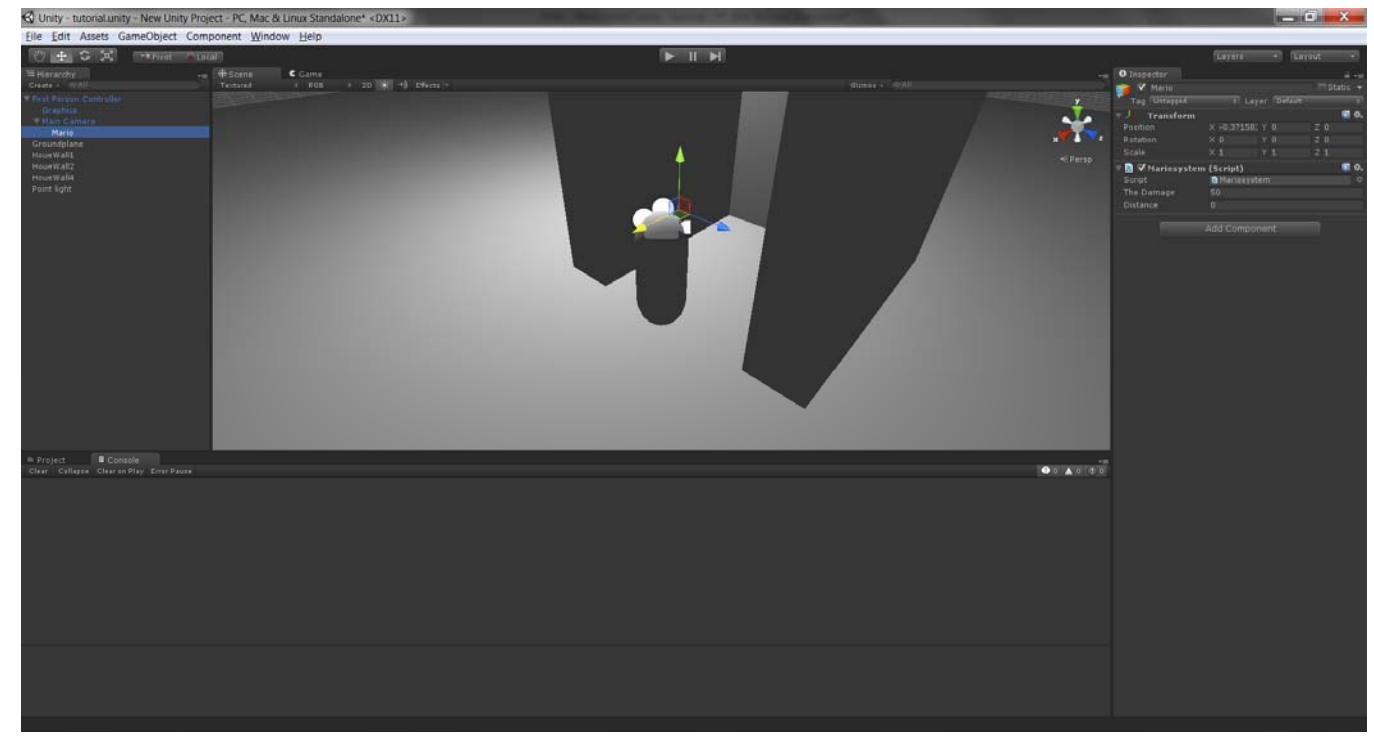

25) You would see when you play. The distance variable changes when mouse is clicked.

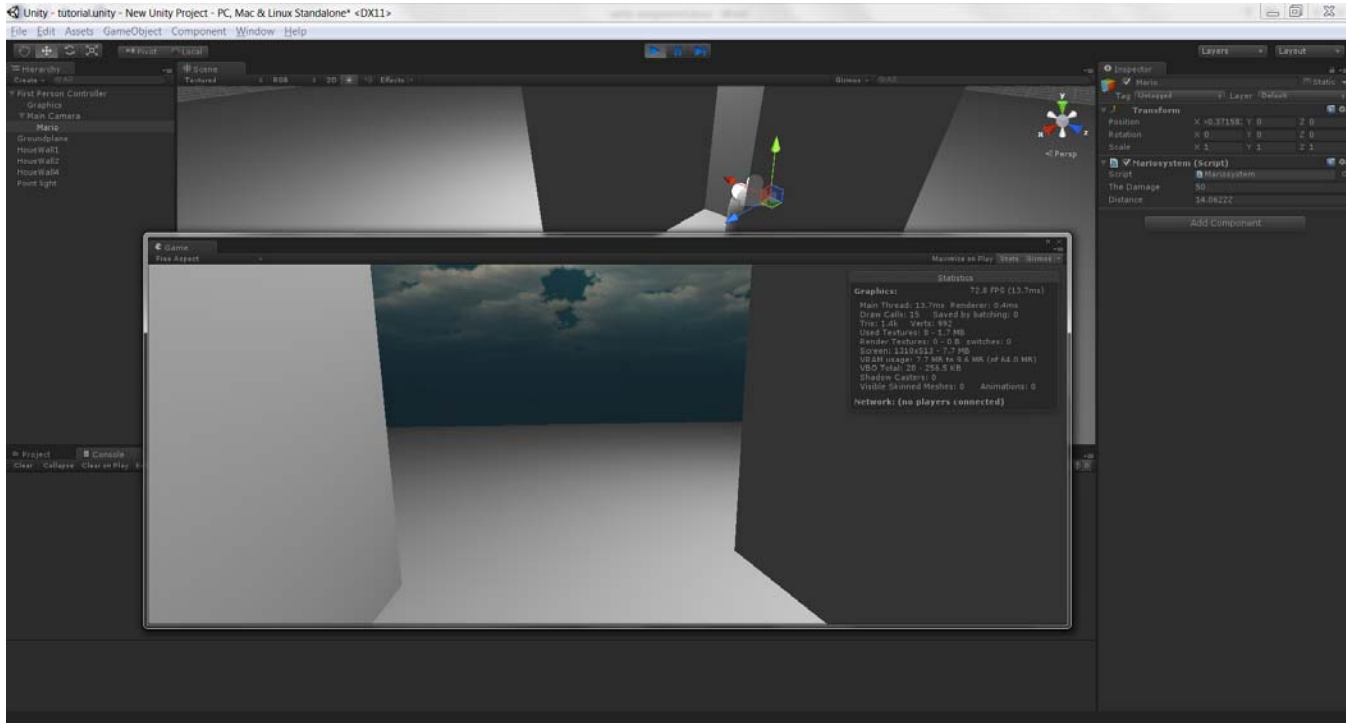

26) Update the script [Fire1 is default button for shooting]

#pragma strict

var TheDamage : int = 50; var Distance : float; var MaxDistance : float = 1.5;

## Unity 3D Tutorial 1

{

}

Health = Health - TheDamage;

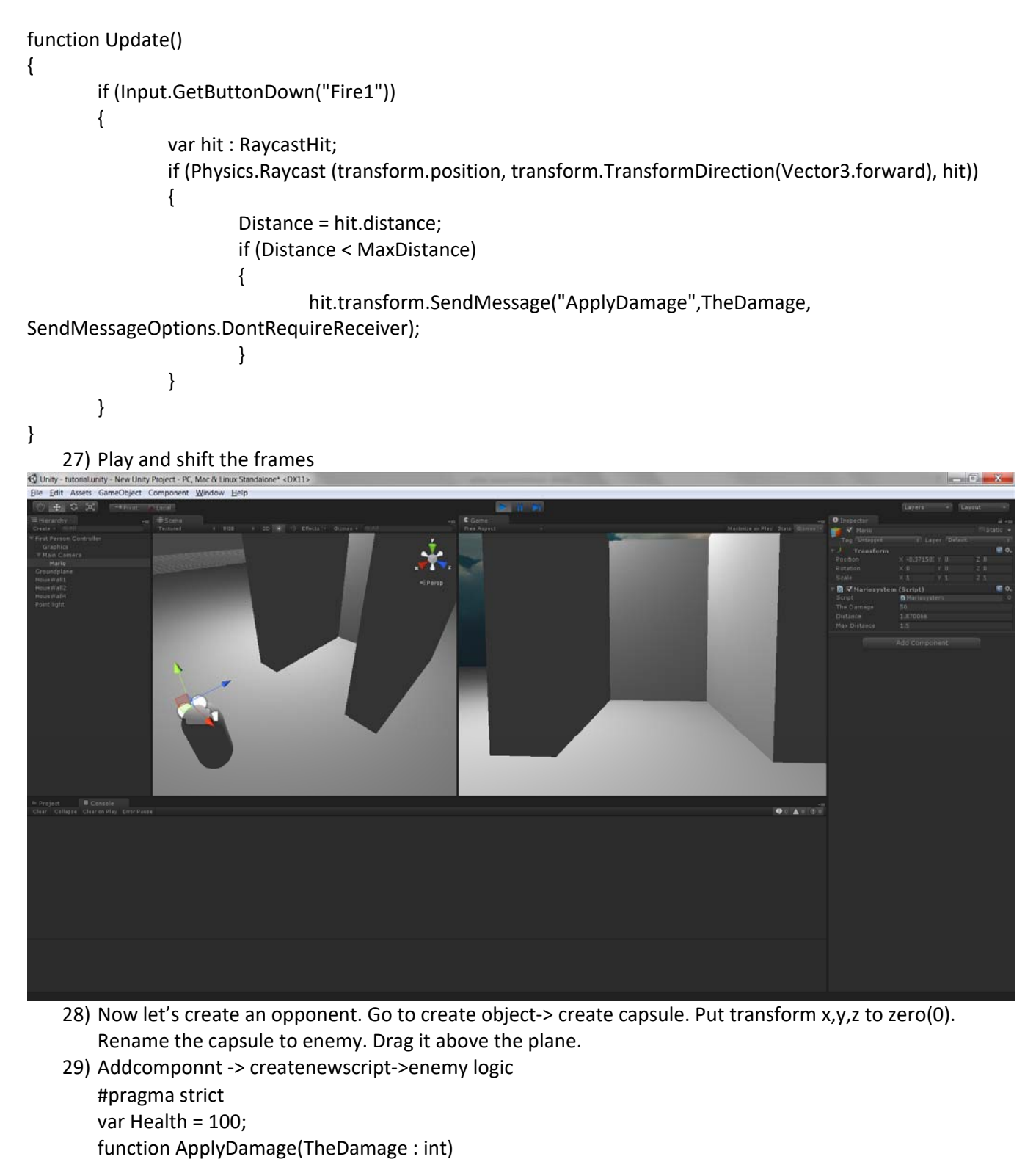

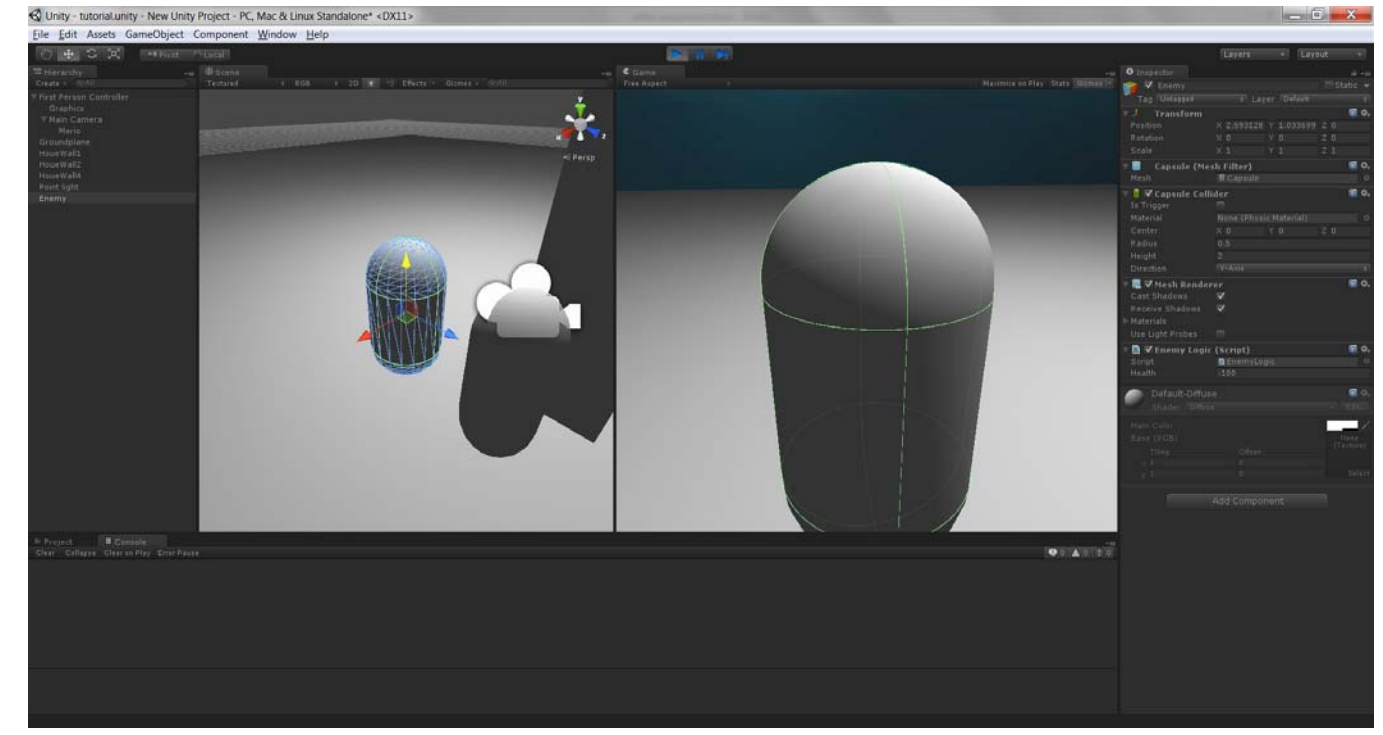

- 30) When the player is brought closer to enemy and the mouse button is pressed Health variable decreases by 50 [every click]
- 31) Update the script enemy logic to

```
#pragma strict
var Health = 100;
function Update ()
{
        if (Health <=0)
        {
               Dead();
        }
}
function ApplyDamage(TheDamage :int)
{
        Health = Health - TheDamage;
}
function Dead ()
{
       Destroy (gameObject);
}
```

32) Game object (enemy) disappears when mouse is clicked close to it.

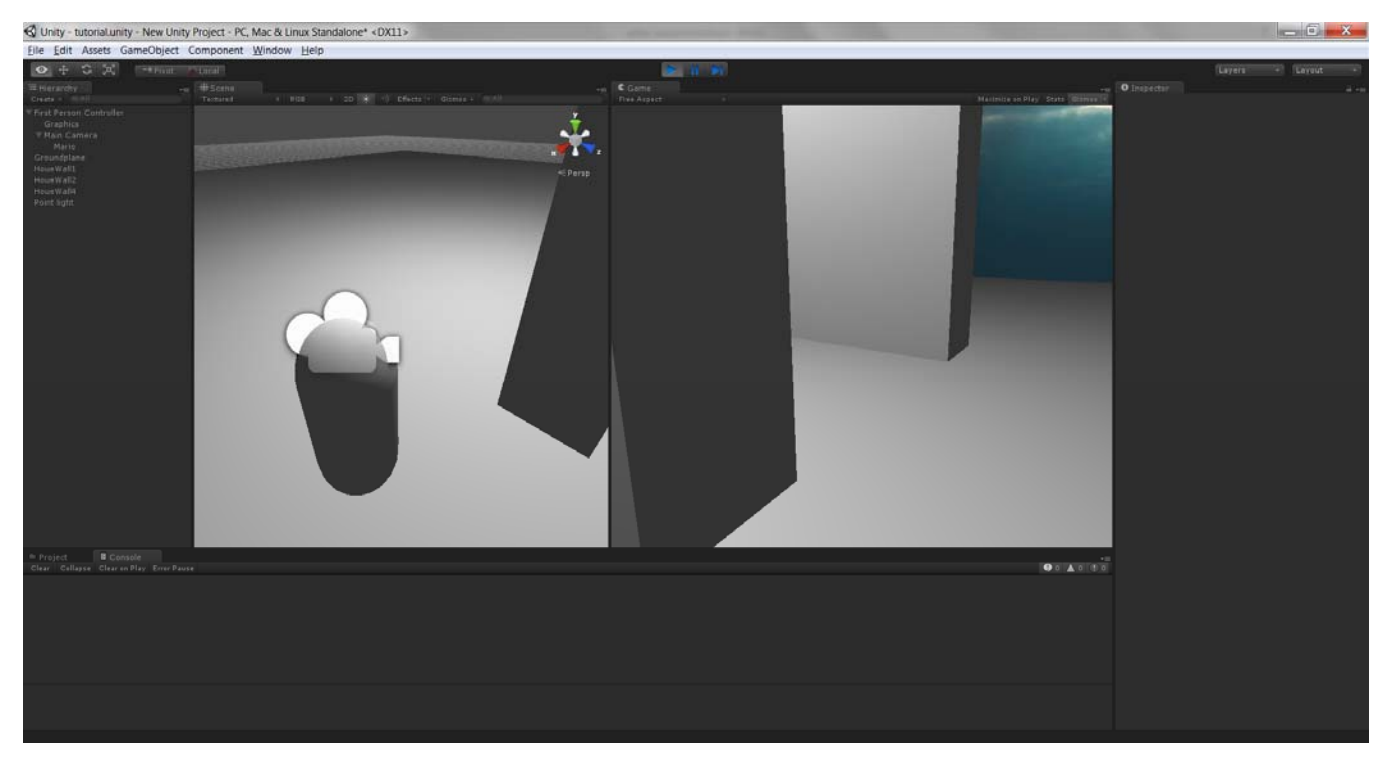

33) Animation and Modeling:Add gameobject->Sphere. Put zero values in transform and then drag the sphere above the ground.

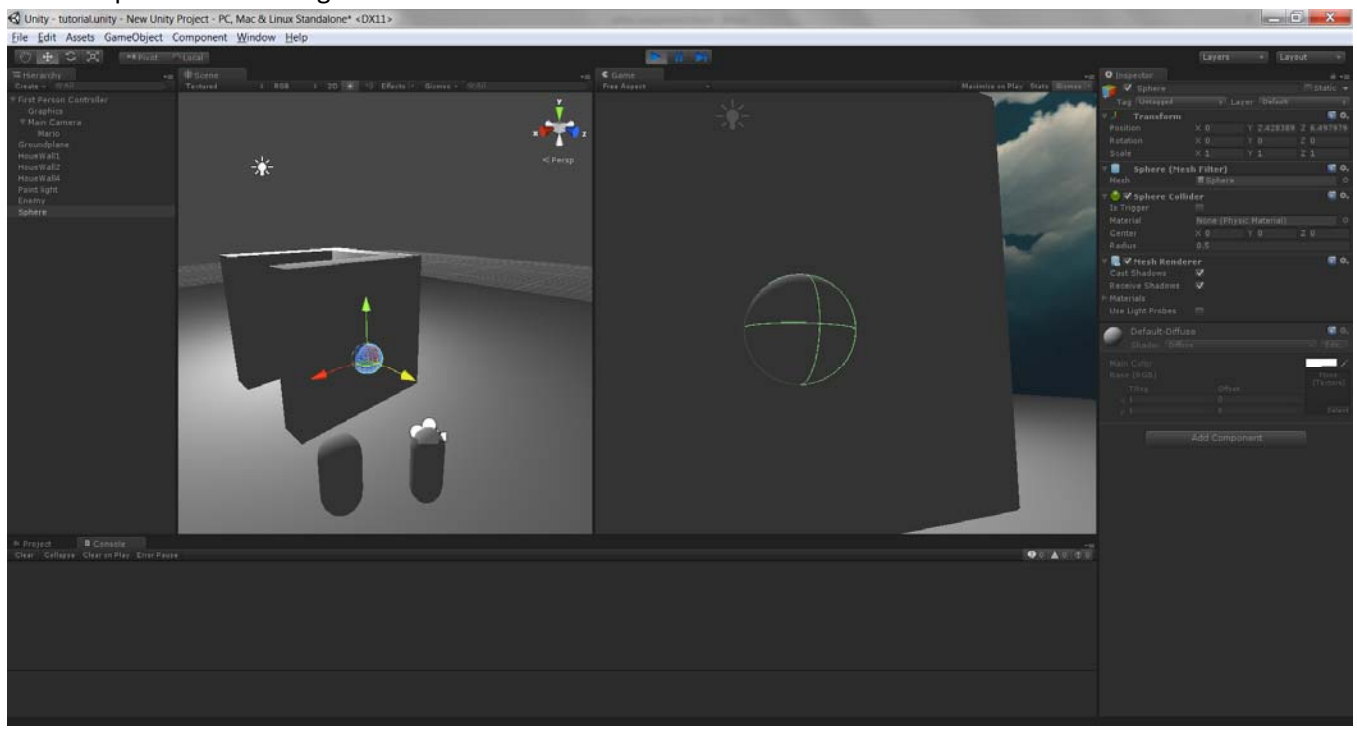

- 34) Create a cylinder and make it a child of sphere. Zero out the transform values of x,y,z. The will result in sphere and cylinder in center. Rename cylinder to grip and sphere to maze.
- 35) Move it in front of the camera

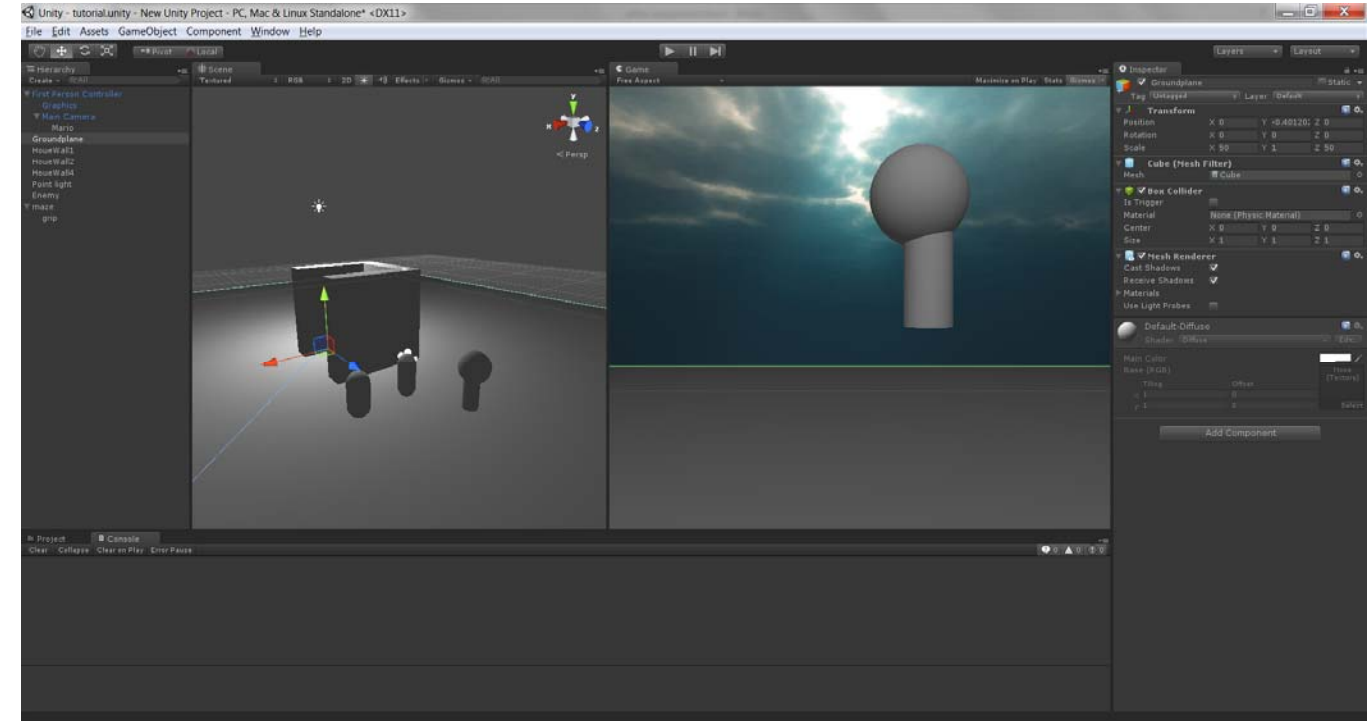

- 36) Remove sphere collider in maze object. Right click sphere collider and remove component. Also remove capsule collider. Now the maze can pass through objects.
- 37) Now drop the maze on to the player. Then on to the camera. This will make the maze follow the player.

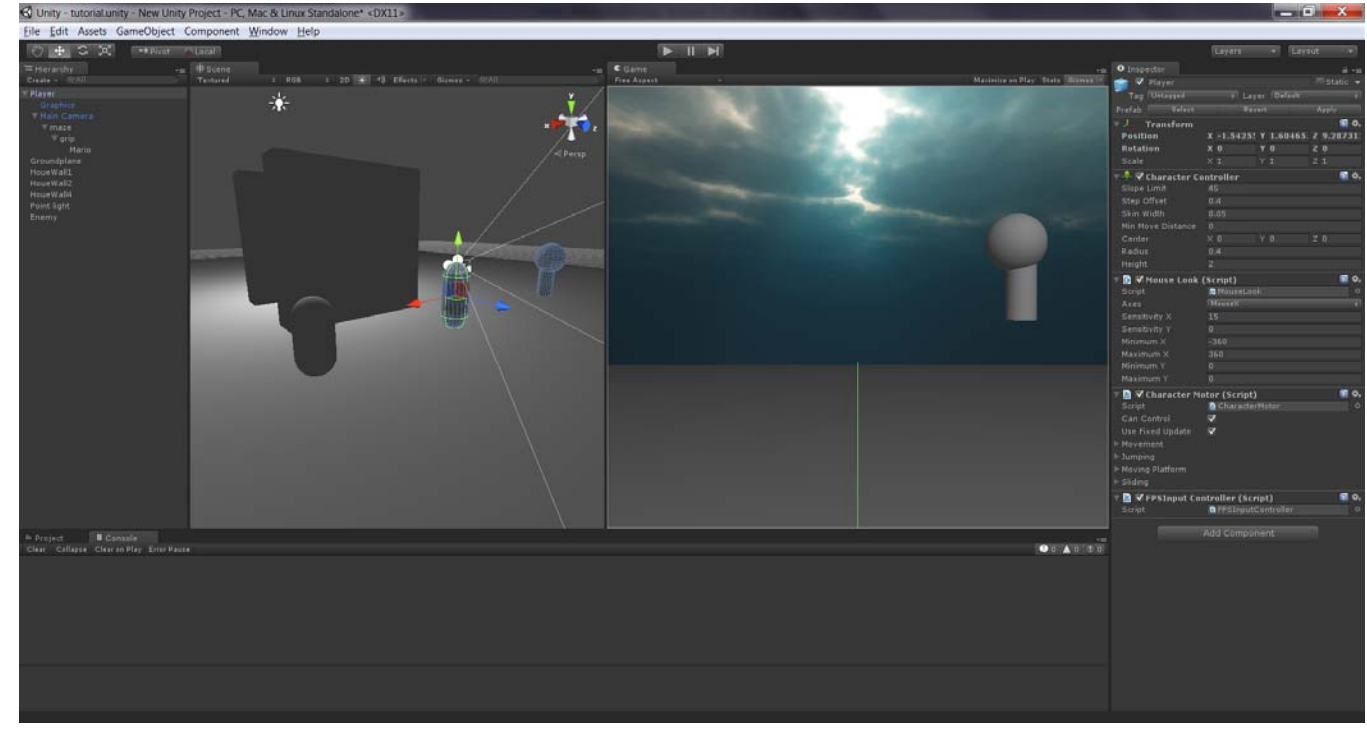

- 38) Go to window->animation
- 39) Click on add curve and click key on maze translation X and rotation X. Create a "New Animation" file when prompted.
- 40) Now move the red vertical ribbon in animation to 0.10. Then move and rotate the maze in front of the camera.

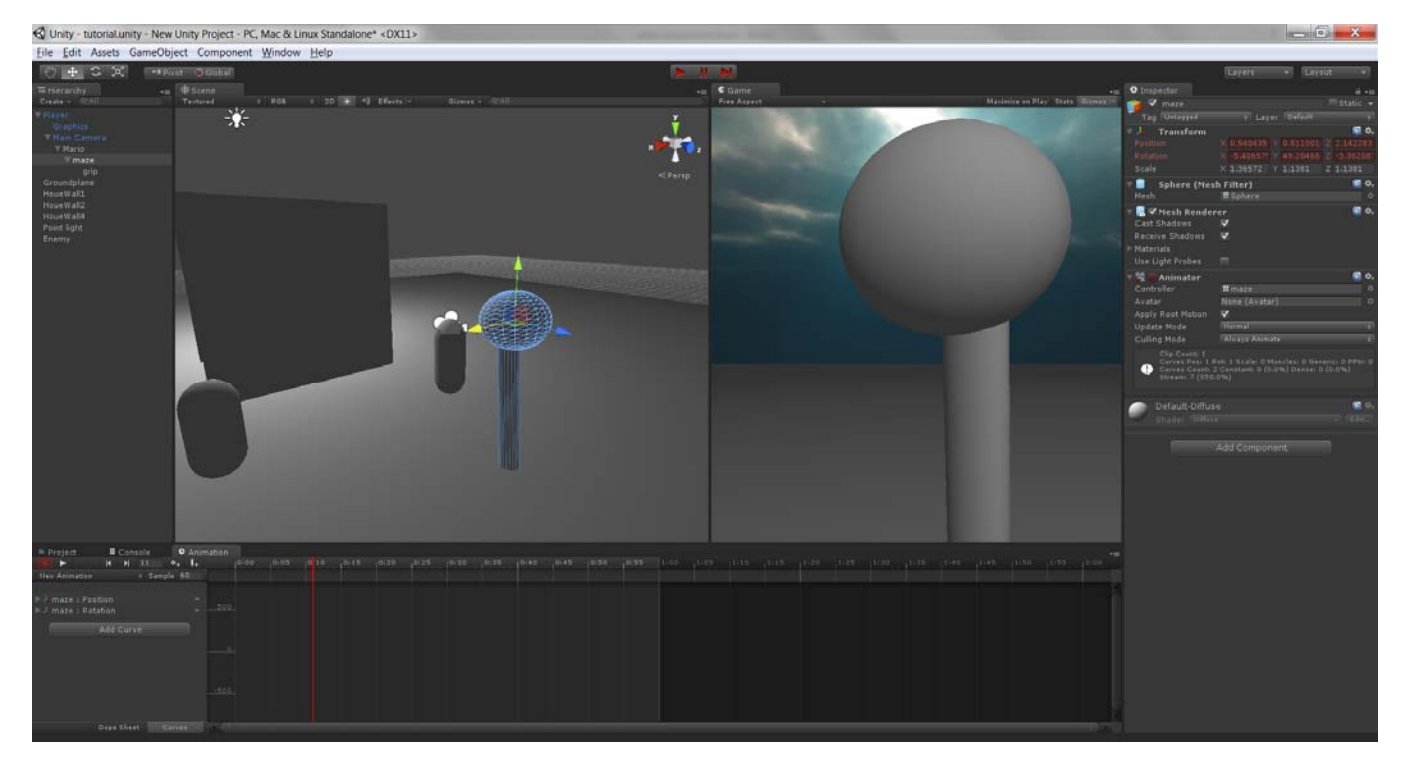

- 41) You can view the animation by moving the vertical line. Click the red circle button in animation to stop the animation.
- 42) Lets go to project. Now maze (one left frame) has animation component applied to it (on right frame).
- 43) Now we need to play this animation when we attack. Lets go back to the MarioSystem script and update it.

```
#pragma strict
var TheDamage :int = 50;
var Distance :float;
var MaxDistance : float = 1.5;
var TheMaze : Transform;
function Update()
{
         if (Input.GetButtonDown("Fire1"))
         {
                  TheMaze.animation.Play("New Animation");
                  var hit : RaycastHit;
                  if (Physics.Raycast (transform.position, transform.TransformDirection(Vector3.forward), hit))
                   {
                            Distance = hit.distance;
                            if (Distance < MaxDistance)
                            {
                                     hit.transform.SendMessage("ApplyDamage",TheDamage,
SendMessageOptions.DontRequireReceiver);
                  }
         }
}
    44) Now drag Maze into Mario object
```

## Unity 3D Tutorial 1

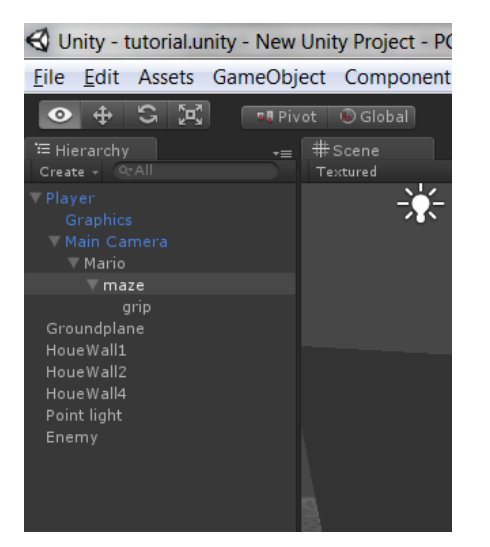

45) We have got a New variable "TheMaze". It says NONE Transform [on right frame]. Drag and drop maze object from left window to TheMaze variable in right window. {NOTE: We are saying that this object should play the animation]

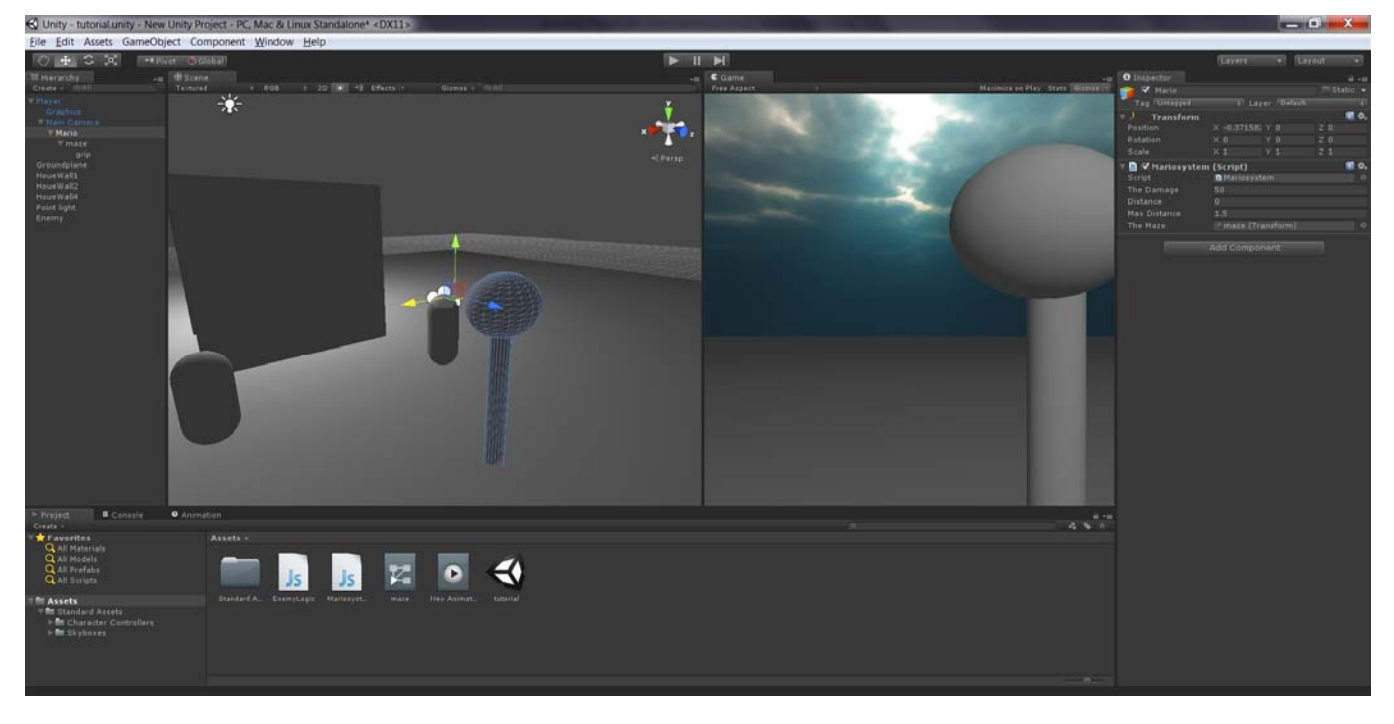

46) Now play to go to game mode. You will see the animation playing when the player is moving.

## References

Video by Brackeys: <u>https://www.youtube.com/watch?v=FKT7jIW6ORU</u> Video by Brackeys: <u>https://www.youtube.com/watch?v=HzTceINFowY</u> Video by Brackeys: <u>https://www.youtube.com/watch?v=fRED\_-LvJKQ</u> <u>https://www.youtube.com/watch?v=aTnBAzin9vE</u> <u>https://www.youtube.com/user/Brackeys/videos</u> <u>https://www.youtube.com/watch?v=ICPMbWVlq3c</u>